## КРАТКАЯ ИНСТРУКЦИЯ ПО ПОПОЛНЕНИЮ ЛИЦЕВЫХ СЧЕТОВ МАУО «ЦЕНТР ШКОЛЬНОГО ПИТАНИЯ»

## через банкоматы и киоски самообслуживания ОАО «Сбербанк».

Для пополнения Вашего лицевого счета необходимо войти в режим **ПОИСК ПОЛУЧАТЕЛЯ ПЛАТЕЖА** 

Далее необходимо выбрать из предложенного вариан 1 ПОИСК ПО ИНН и ввести **5190001619** 

вариант2 ПОИСК ПО НАИМЕНОВАНИЮ и ввести **ЦШП** 

вариант3

Если вы пополняете лицевой счет в киоске самообслуживания, то можно распечатать данный документ и выбрать режим поиск получателя по штрих-коду. Для поиска получателя платежа поднесите штрих-код к считывателю.

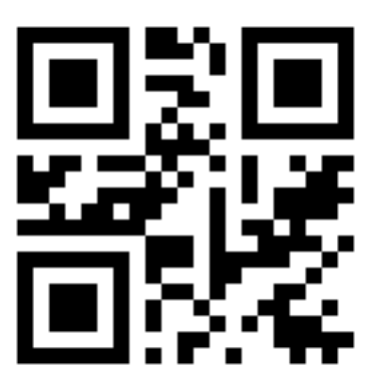

После того, как получатель платежа (МАУО «ЦШП») будет найден, следуйте инструкциям и подсказкам на терминале.